| I  | Instellen omvormer                                                                                                    |  |  |  |
|----|----------------------------------------------------------------------------------------------------|--|--|--|
| 1  | Voorzie de omvormer van voedingsspanning                                                                                                    |  |  |  |
| 2  | Sluit de panelen na controle aan                                                                                                    |  |  |  |
| 3  | Zet de DC-schakelaar op "ON" of sluit een powerbox aan op de DC-zijde van de omvormer                                                                                                    |  |  |  |
|    | Schakel de DC-schakelaar in                                                                                                    |  |  |  |
| 4  | De omvormer start op                                                                                                    |  |  |  |
| 5  | Raak de omvormer aan telkens je de omvormer aanraakt zal het scherm verspringen.                                                                                                    |  |  |  |
| 6  | Doe dit totdat je het type van de omvormer ziet bv: GW-3000-SS                                                                                                    |  |  |  |
| 7  | Druk dan op de entertoets langs het scherm.                                                                                                    |  |  |  |
| 8  | Dan verschijn op de display een land, verander door op het toestel te tikken, totdat je<br>"Belgium" ziet.                                                                                                    |  |  |  |
| 9  | Wacht 10 sec. en dan staat dit gegeven geprogrammeerd                                                                                                    |  |  |  |
| 10 | Verander ook taal instelling eventueel naar "Engels                                                                                                    |  |  |  |
| 11 | Verander ook de datum en tijd                                                                                                    |  |  |  |
| 12 | Als de Wi-Fi niet goed staat volgende procedure                                                                                                    |  |  |  |
| 13 | Ga naar "Set Protocol" door op de omvormer te tikken. Druk dan continu, op de entertoets,<br>totdat je het ingestelde ziet, verander dit naar "VS.WebServer" dan staat de omvormer<br>ingesteld op Wi-Fi             |  |  |  |
| 14 | De oranje LED gaat knipperen.                                                                                                    |  |  |  |
| П  | Neem nu de PC van de klant en stel de Wi-Fi in op zijn PC.                                                                                                    |  |  |  |
| 1  | Zoek naar een Wi-Fi verbinding met naam: "Solar-Wi-Fi", dit je terug aan het icoontje "internet<br>toegang" of ga naar configuratie scherm, netwerkcentrum, actieve netwerken, verbinding<br>maken met "Solar-Wi-Fi" |  |  |  |
| 2  | Het wachtwoord voor "Solar-Wi-Fi" = "12345678"                                                                                                    |  |  |  |
| 3  | Nu is de PC-verbonden met de omvormer.                                                                                                    |  |  |  |
| 4  | Ga naar de internet browser en type het volgende "http://10.10.100.254"                                                                                                    |  |  |  |
| 5  | Er verschijnt een login venster op het scherm : user name = admin en passwoord = admin                                                                                                    |  |  |  |
| 6  | Nu opent een nieuw venster met de installatiewizard.                                                                                                    |  |  |  |
| 7  | Stap1 Device information - We kiezen "Start setup", de wizard gaat naar het volgende scherm.                                                                                                    |  |  |  |
|    | Stap2 Please select your current wireless network - Hier selecteren we het netwerk van de                                                                                                    |  |  |  |
|    | klant in de netwerklijst ( kan enkele seconden duren voor alle netwerken zichtbaar zijn ) en                                                                                                    |  |  |  |
| 8  | controleren we de volgende instellingen: Security Mode: "WPA2PSK" en Encryption Type: AES                                                                                                    |  |  |  |
| 9  | Als dit in orde is, voeren we het paswoord in van het netwerk van de klant en duwen op " <b>next</b> "                                                                                                    |  |  |  |
| 10 | De omvormer gaat nu verbinding maken met het netwerk van de klant                                                                                                    |  |  |  |
| 11 | Stap3 Setting Completed - hier dienen we nog te bevestigen door op "OK" te klikken                                                                                                    |  |  |  |
|    | Dit kan even duren, de oranje lamp zal van flikkeren naar vast branden gaan.                                                                                                    |  |  |  |
|    | omvormer in verbinding komt. Wacht tot de LED vast brand, duurt het te lang langer dan 5<br>min. Zet dan de omvormer even uit en terug aan. Je zal zien dat de LED snel oranje zal blijven<br>branden.               |  |  |  |

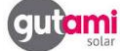

|        | Selecteer het netwerk van de klant in het netwerkcentrum of via icoon "internet toegang" |  |  |  |  |
|--------|------------------------------------------------------------------------------------------|--|--|--|--|
| 1      | Ga naar Website: "www.goodwe-power.com"                                                  |  |  |  |  |
| 2      | Rechts op het scherm zie je een login venster – hier klik je op <b>"Register"</b>        |  |  |  |  |
| 3      | Er verschijnt een nieuw scherm                                                           |  |  |  |  |
|        | Selecteer: "Terminal User"                                                               |  |  |  |  |
|        |                                                                                          |  |  |  |  |
|        |                                                                                          |  |  |  |  |
|        | User Register                                                                            |  |  |  |  |
|        |                                                                                          |  |  |  |  |
|        | lleernene *                                                                              |  |  |  |  |
|        | Osemane                                                                                  |  |  |  |  |
|        | User Type Terminal User  *                                                               |  |  |  |  |
|        |                                                                                          |  |  |  |  |
|        | Email *                                                                                  |  |  |  |  |
|        |                                                                                          |  |  |  |  |
|        | Password *                                                                               |  |  |  |  |
|        | Password Confirm                                                                         |  |  |  |  |
|        |                                                                                          |  |  |  |  |
|        |                                                                                          |  |  |  |  |
|        | Register                                                                                 |  |  |  |  |
|        | If you already have an account, click here to login                                      |  |  |  |  |
|        | If you already have an account, click here to login:                                     |  |  |  |  |
|        |                                                                                          |  |  |  |  |
|        |                                                                                          |  |  |  |  |
| _      |                                                                                          |  |  |  |  |
| 4      |                                                                                          |  |  |  |  |
|        | Vul in "deze gegevens opschrijven, worden de klant zijn inloggegevens" !!!!              |  |  |  |  |
| 5      | osername                                                                                 |  |  |  |  |
| 0      |                                                                                          |  |  |  |  |
| /<br>8 | passwoord confirmeren                                                                    |  |  |  |  |
| 0<br>9 | Druk on "Register"                                                                       |  |  |  |  |
| 10     | Instellen van het "Powerstation" portaal                                                 |  |  |  |  |
|        | Onderstaande info is het minimum van de instelling, kan steeds door de klant extra       |  |  |  |  |
|        | aangevuld                                                                                |  |  |  |  |
|        | Name                                                                                     |  |  |  |  |
|        | Land en Stad                                                                             |  |  |  |  |
|        | Serienummer van de omvormer en de check code ( staat langs de serienummer op de          |  |  |  |  |
|        | omvormer)                                                                                |  |  |  |  |
|        | Druk op <b>"Save"</b>                                                                    |  |  |  |  |

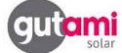

Wi-Fi configuratie Goodwe Omvormer met Android toestel

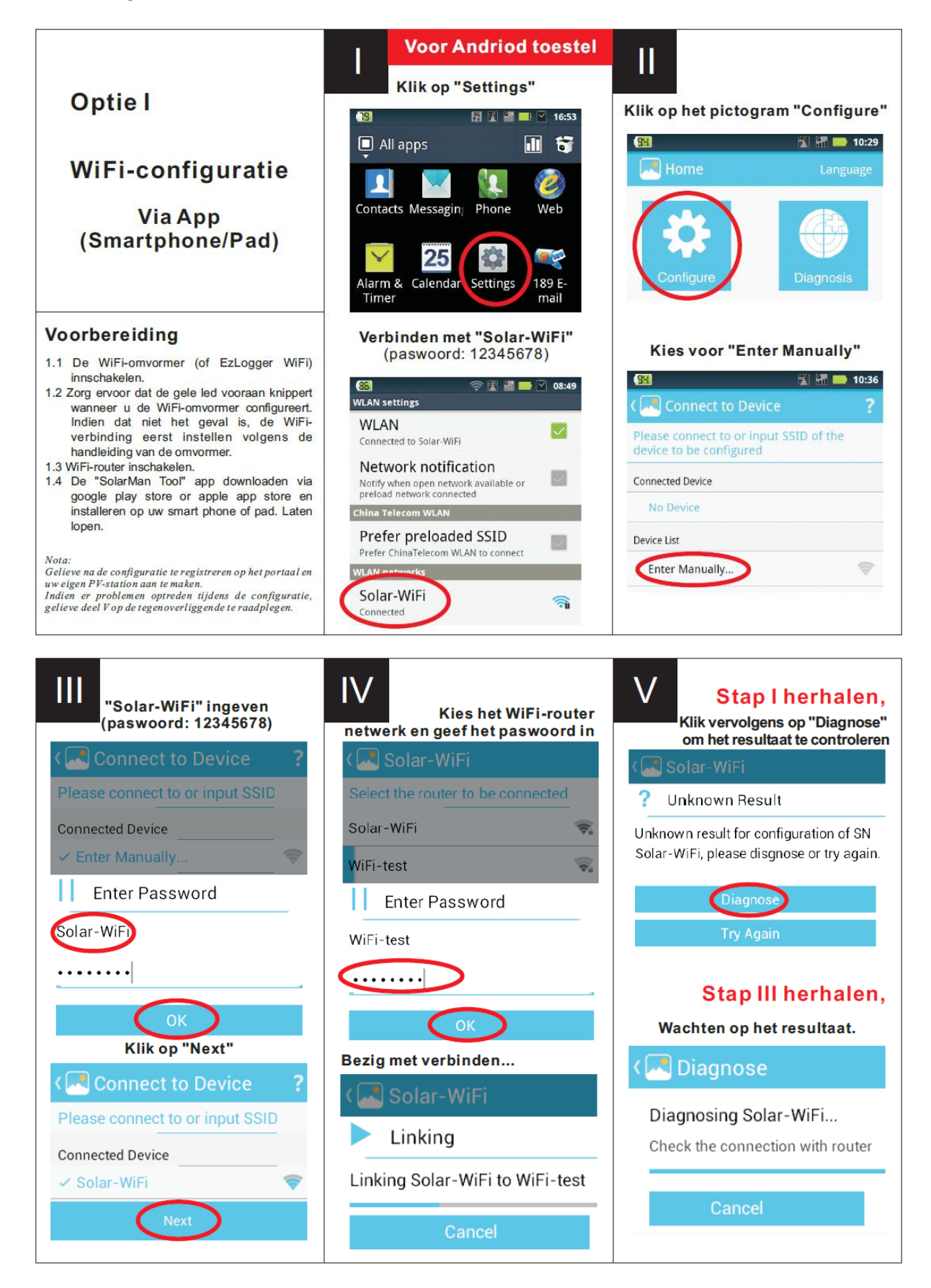

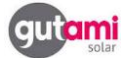

Wifi configuratie Goodwe Omvormer met iOS toestel

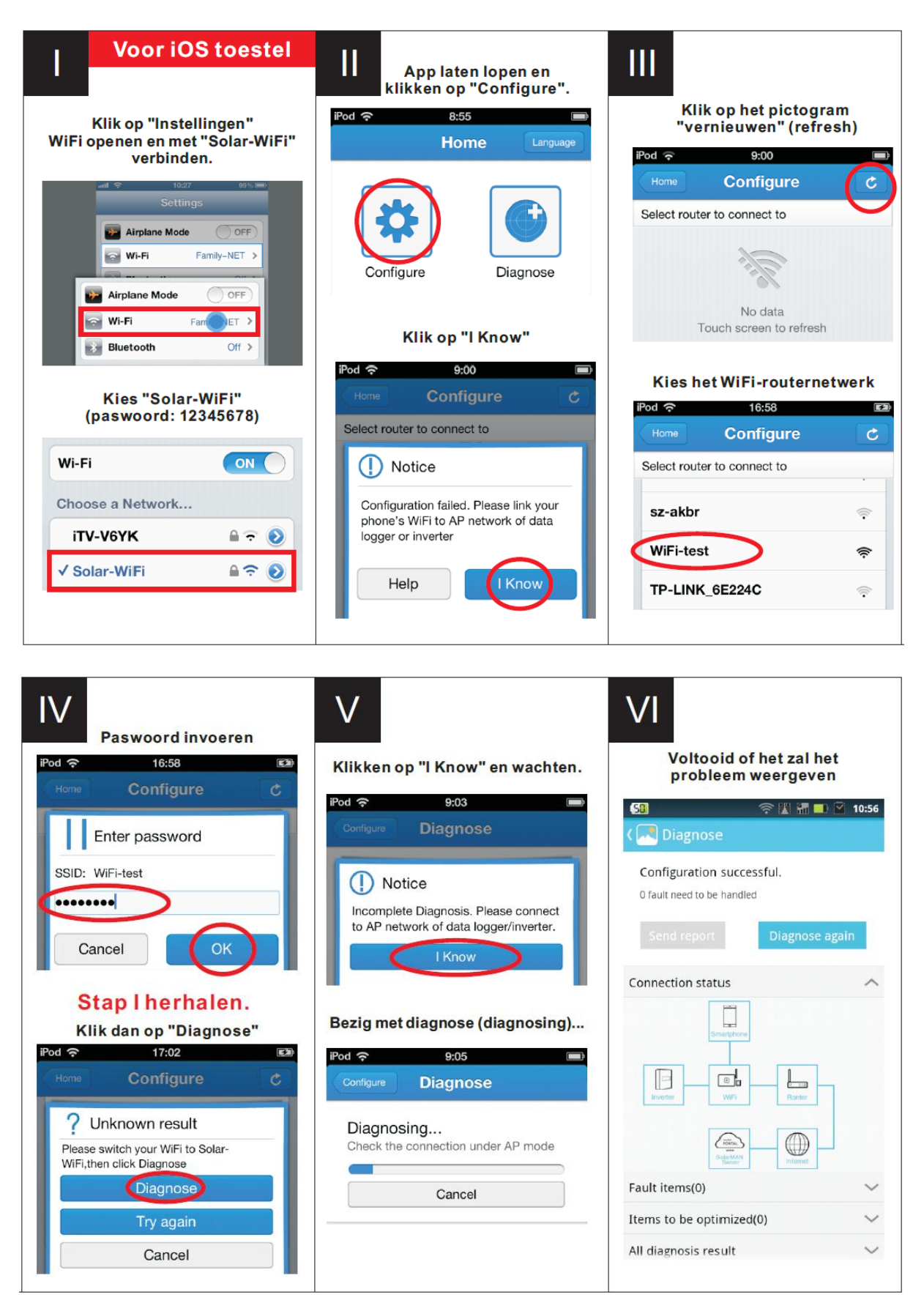

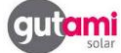

Wifi configuratie Goodwe Omvormer met laptop

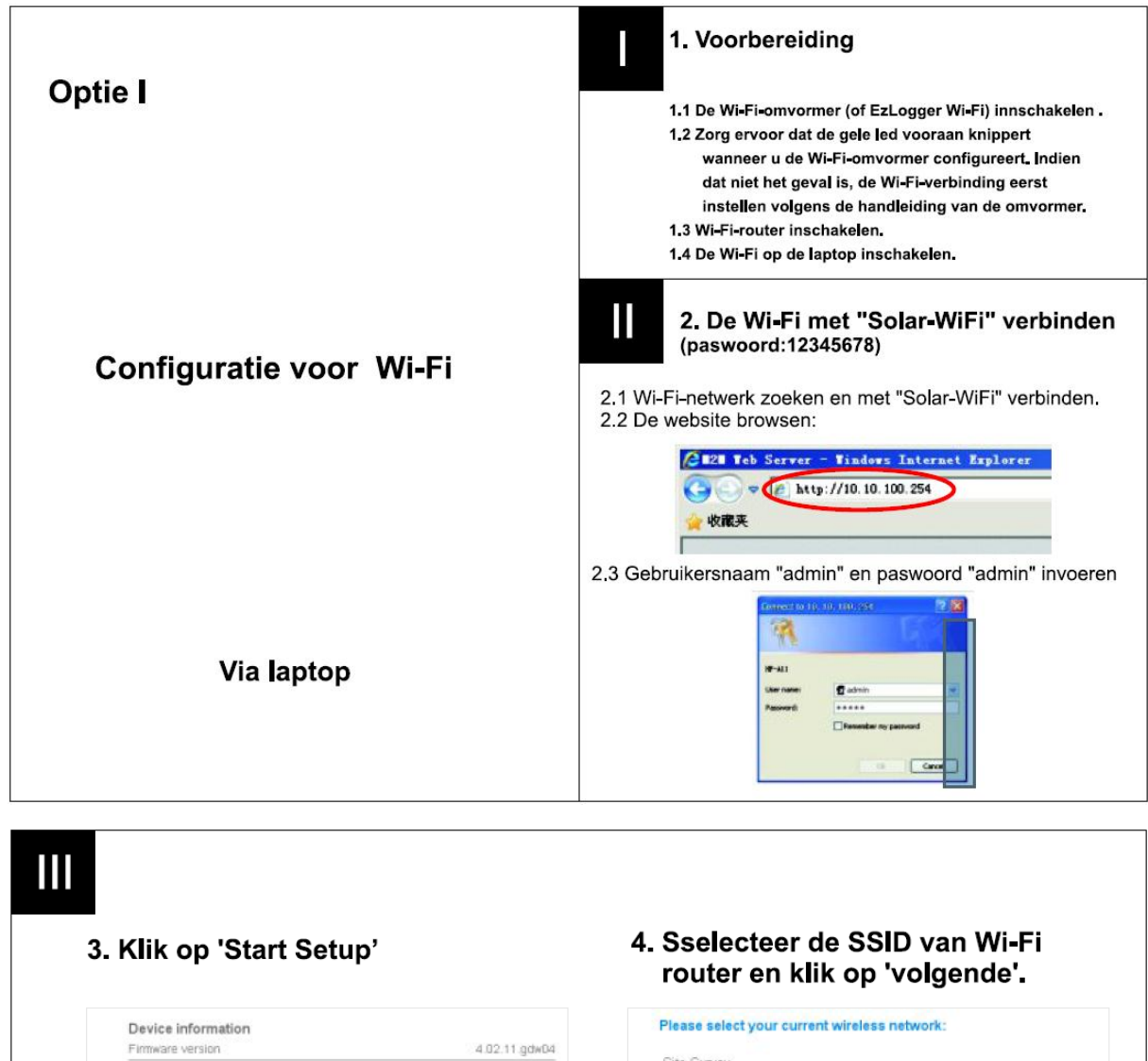

0

toevoegen.

| Fillindie version |                           | 4.02.11.904       |  |
|-------------------|---------------------------|-------------------|--|
| Wire              | less AP mode              | Enab              |  |
|                   | SSID                      | Solar-Wi          |  |
|                   | IP address                | 10,10.100.25      |  |
|                   | MAC address               | AC: CF:23.11:40.0 |  |
| Wire              | less STA mode             | Enab              |  |
|                   | Router SSID               | WIFI_Burn-        |  |
|                   | Signal Quality            | 0                 |  |
|                   | IP address                | 0.0.0             |  |
|                   | MAC address               | AC: CF:23:11:48:0 |  |
| Ren               | note server information 🕄 | Unpingab          |  |
|                   |                           | Start Se          |  |

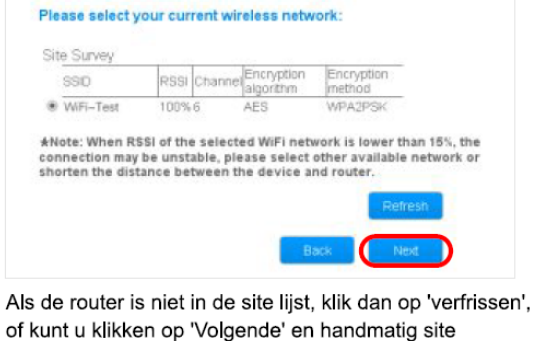

poort upgraden.

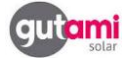

| volgende                                                                                                    |                                                                                                    | 10.10.10                                                                  | V. 2011                                                                                                    |                                                                                                    |
|----------------------------------------------------------------------------------------------------|----------------------------------------------------------------------------------------------------|---------------------------------------------------------------------------|----------------------------------------------------------------------------------------------------|----------------------------------------------------------------------------------------------------|
| Add wireless network manua                                                                                                    | illy:                                                                                                    | Connection                                                                | to WiFi network failed inv                                                                                                    | valid encryption                                                                                                    |
| Network name (SSID)<br>(Note: case sensitive)                                                                                                    | WiFi-Test                                                                                                    | method or w                                                               | rong passwords.                                                                                                    |                                                                                                    |
| Encryption method                                                                                                    | WPA2PSK ·                                                                                                    |                                                                           |                                                                                                    |                                                                                                    |
| Encryption algorithm                                                                                                    | AES .                                                                                                    |                                                                           |                                                                                                    | ОК                                                                                                    |
| Please enter the wireless net                                                                                                    | work password:                                                                                                    |                                                                           |                                                                                                    |                                                                                                    |
| Password (8-64 bytes)                                                                                                    | WiFi-Test                                                                                                    | Als het niet lu                                                           | ıkt, zal er een bericht zijr                                                                                                    | n. Klik op 'OK', e                                                                                                    |
| (note case sensitive)                                                                                                    | Show Password                                                                                                    | bevestig dat                                                              | bevestig dat alle parameters gepast zijn met de rout                                                                                                    |                                                                                                    |
|                                                                                                    |                                                                                                    | -                                                                         |                                                                                                    |                                                                                                    |
|                                                                                                    | Connecting • • •                                                                                                    | en probeer h                                                              | et opnieuw.                                                                                                    |                                                                                                    |
|                                                                                                    | Connecting • • •                                                                                                    | en probeer h                                                              | et opnieuw.                                                                                                    |                                                                                                    |
|                                                                                                    | Connecting ••• Back Next                                                                                                    | en probeer he                                                             | et opnieuw.<br>Vifi modules SSID en / o                                                                                                    | f wachtwoord ir                                                                                                    |
| i-Fi module zal proben                                                                                                    | Connecting ····<br>Back Next<br>en aansluiten aan Wi-Fi-router,                                                                                                    | en probeer h<br>U kunt de V<br>inter                                      | et opnieuw.<br>Vifi modules SSID en / o<br>face van de 'Geavancee                                                                                                    | f wachtwoord ir<br>rd' wiizigen.                                                                                                    |
| i-Fi module zal proben<br>org ervoor dat alle p                                                                                                    | en aansluiten aan Wi-Fi-router,<br>varameters van het draadloze                                                                                                    | en probeer h<br>U kunt de V<br>inter                                      | et opnieuw.<br>Vifi modules SSID en / o<br>face van de 'Geavancee                                                                                                    | f wachtwoord ir<br>rd' wijzigen.                                                                                                    |
| i-Fi module zal proben<br>org ervoor dat alle p<br>twerk worden gekopp                                                                                                    | en aansluiten aan Wi-Fi-router.<br>harameters van het draadloze<br>eld aan de router, met inbegrip                                                                                                    | en probeer h<br>U kunt de V<br>inter<br>Wizard<br>Advanced                | et opnieuw.<br>Vifi modules SSID en / o<br>face van de 'Geavancee<br>Access point setting                                                                                                    | f wachtwoord ir<br>rd' wijzigen.                                                                                                    |
| i-Fi module zal proben<br>org ervoor dat alle p<br>twerk worden gekopp<br>n het wachtwoord.                                                                                                    | en aansluiten aan Wi-Fi-router.<br>harameters van het draadloze<br>eld aan de router, met inbegrip                                                                                                    | en probeer he<br>U kunt de V<br>inter<br>Wizard<br>Advanced<br>Management | et opnieuw.<br>Vifi modules SSID en / o<br>face van de 'Geavancee<br>Access point setting<br>Network name(SSID)                                                                                                    | f wachtwoord ir<br>rd' wijzigen.<br>Sdar-WiFi                                                                                        |
| i-Fi module zal proben<br>org ervoor dat alle p<br>twerk worden gekopp<br>n het wachtwoord.                                                                                                    | en aansluiten aan Wi-Fi-router,<br>arameters van het draadloze<br>eld aan de router, met inbegrip                                                                                                    | en probeer he<br>U kunt de V<br>inter<br>Wizard<br>Advanced<br>Management | et opnieuw.<br>Vifi modules SSID en / o<br>face van de 'Geavancee<br>Access point setting<br>Network name(SBD)<br>Modue MAC address                                                                                                    | f wachtwoord ir<br>rd' wijzigen.<br>Star-WFi<br>AC:CF:23:11.40:00                                                                    |
| i-Fi module zal proben<br>org ervoor dat alle p<br>twerk worden gekopp<br>n het wachtwoord.                                                                                                    | Enc vert<br>Net vert<br>en aansluiten aan Wi-Fi-router,<br>harameters van het draadloze<br>eld aan de router, met inbegrip                                                                                                    | en probeer he<br>U kunt de V<br>inter<br>Wizerd<br>Advanced<br>Management | et opnieuw.<br>Vifi modules SSID en / o<br>face van de 'Geavancee<br>Access point setting<br>Network name(SSID)<br>Modue MAC address                                                                                                    | f wachtwoord ir<br>rd' wijzigen.<br>Solar-WIFi<br>ACCF 281140.CO                                                                     |
| i-Fi module zal prober<br>org ervoor dat alle p<br>twerk worden gekopp<br>n het wachtwoord.<br>Klik op 'OK' et                                                                                                    | en aansluiten aan Wi-Fi-router,<br>aarameters van het draadloze<br>eld aan de router, met inbegrip                                                                                                    | en probeer he<br>U kunt de V<br>inter<br>Wizard<br>Advanced<br>Management | et opnieuw.<br>Vifi modules SSID en / o<br>face van de 'Geavancee<br>Access point setting<br>Network name(SIBD)<br>Modure MAC address                                                                                                    | f wachtwoord ir<br>rd' wijzigen.<br>Soler-WiFi<br>ACCF:23:11:40:00                                                                   |
| i-Fi module zal proben<br>org ervoor dat alle p<br>twerk worden gekopp<br>n het wachtwoord.<br>Klik op 'OK' el<br>rocesss voltoo                                                                                                    | Enc vert<br>Enc vert<br>en aansluiten aan Wi-Fi-router,<br>harameters van het draadloze<br>eld aan de router, met inbegrip<br>to<br>n de configuratie<br>id.                                                                   | en probeer he<br>U kunt de V<br>inter<br>Wizerd<br>Advanced<br>Management | et opnieuw.<br>Vifi modules SSID en / o<br>face van de 'Geavancee<br>Access point setting<br>Network name(SSID)<br>Modue MAC address                                                                                                    | f wachtwoord ir<br>rd' wijzigen.<br>Solar-WiFi<br>ACCF 23:11:40.C0                                                                   |
| -Fi module zal proben<br>org ervoor dat alle p<br>twerk worden gekopp<br>n het wachtwoord.<br>Klik op 'OK' et<br>rocesss voltoo<br>Setting complete!                                                                                                    | Cornecting<br>Exact Vect<br>en aansluiten aan Wi-Fi-router,<br>varameters van het draadloze<br>eld aan de router, met inbegrip<br>to<br>n de configuratie<br>id.                                                               | en probeer he<br>U kunt de V<br>inter<br>Wizard<br>Advanced<br>Management | et opnieuw.<br>Vifi modules SSID en / o<br>face van de 'Geavancee<br>Access point setting<br>Network name(SBD)<br>Modue MAC address<br>Security setting<br>Change the encryption mode                                                                        | f wachtwoord ir<br>rd' wijzigen.<br>Sdar-WFi<br>ACCF 23 11 40 CO                                                                     |
| -Fi module zal proben<br>org ervoor dat alle p<br>twerk worden gekopp<br>n het wachtwoord.<br>Klik op 'OK' en<br>rocesss voltoo<br>Setting complete!                                                                                                    | Cornecting<br>Exact Vert<br>en aansluiten aan Wi-Fi-router,<br>harameters van het draadloze<br>eld aan de router, met inbegrip<br>Metabele effect and the system wil                                                           | en probeer he<br>U kunt de V<br>inter<br>Wizard<br>Advanced<br>Management | et opnieuw.<br>Vifi modules SSID en / o<br>face van de 'Geavancee<br>Access point setting<br>Network name(SSID)<br>Modue MAC address<br>Security setting<br>Change the encryption mode<br>Encryption mode                                                    | f wachtwoord ir<br>rd' wijzigen.<br>Sdar-WiFi<br>ACCF 23 11 40 CO<br>Star<br>for AP                                                  |
| i-Fi module zal proben<br>org ervoor dat alle p<br>twerk worden gekopp<br>n het wachtwoord.<br>Klik op 'OK' en<br>rocesss voltoo<br>Setting complete!<br>Click OK, the settings w<br>Click OK, the settings w                                                  | Connecting<br>Exact Yeat<br>en aansluiten aan Wi-Fi-router,<br>harameters van het draadloze<br>eld aan de router, met inbegrip<br>Market and the system will<br>en without clicking CK, the settings                           | en probeer he<br>U kunt de V<br>inter<br>Wizard<br>Advanced<br>Management | et opnieuw.<br>Vifi modules SSID en / o<br>face van de 'Geavancee<br>Access point setting<br>Network name(SBD)<br>Modue MAC accress<br>Security setting<br>Change the encryption mode<br>Encryption mode<br>WPA encryption                                   | f wachtwoord in<br>rd' wijzigen.<br>Solar-WiFi<br>AC CF 23.11.40 CO<br>€ 3749<br>for AP<br>[WPA2.P5K<br>♥ TidP ≹ AES ♥ TidPA         |
| i-Fi module zal proben<br>org ervoor dat alle p<br>twerk worden gekopp<br>n het wachtwoord.<br>Klik op 'OK' et<br>rocesss voltoo<br>Setting complete!<br>Click CK, the settings w<br>restart immediately.<br>I' you leave this interfac<br>wil be ineffective. | Connecting<br>Exat two<br>two<br>en aansluiten aan Wi-Fi-router,<br>her draadloze<br>eld aan de router, met inbegrip<br>m de configuratie<br>id.<br>Hi take effect and the system will<br>the wthout clicking OK, the settings | en probeer he<br>U kunt de V<br>inter<br>Wizard<br>Advanced<br>Management | et opnieuw.<br>Vifi modules SSID en / o<br>face van de 'Geavancee<br>Access point setting<br>Network name(SBD)<br>Modure MAC accress<br>Security setting<br>Change the encryption mode<br>Encryption mode<br>WPA encryption<br>Password (8 to 63 characters) | f wachtwoord in<br>rd' wijzigen.<br>Soler-WiFi<br>ACCF:23:11:40:00<br>Sove<br>for AP<br>WPA2.PSK<br>© TIOP # AES © TIOPA<br>12345678 |

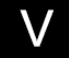

#### 5. Probleemoplossing

Opmerking: 'WiFi Reload' moet worden beheerd binnen 1 minuut na omvormer werd aangeschakeld volgens de instructies in de gebruikershandleiding. Als u een EzLogger WiFi configureert, raadpleeg dan ook de onderstaande tabel.

| Nr. | Verschijnsel                                                                                                    | Tegenmaatregel                                                                                                    |
|-----|----------------------------------------------------------------------------------------------------|----------------------------------------------------------------------------------------------------|
| 1   | Kan Wi-Fi-signaal of Solar-WiFi niet vinden                                                                                               | <ol> <li>Zorg ervoor dat de omvormer ingeschakeld is en de antenne geïnstalleerd is;</li> <li>Ga dichter bij de omvormer zitten;</li> <li>Ga dichter bij de omvormer dat vooraf ingesteld was opdat dit wel dan niet correct<br/>is. Het moet '.VS zijn. WebServer' voor éénfasig model en 'Set local' voor drie fasig model; Als<br/>dat niet het geval is, wijzig dan.</li> <li>De omvormer opnieuw opstarten.</li> <li>Klik op de knop "WiFi Reload" vooraan op de omvormer;</li> </ol>                                                                                                    |
| 2   | Kan niet verbinden met "Solar-WiFi"                                                                                                    | <ol> <li>Probeer het paswoord "12345678";</li> <li>De omvormer opnieuw opstarten;</li> <li>Klik op de knop "WiFi Reload" en probeer opnieuw het paswoord "12345678";</li> </ol>                                                                                                    |
| 3   | Kan niet inloggen op de webpagina van<br>Solar-WiFi                                                                                       | <ol> <li>Probeer admin/admin als gebruikersnaam en paswoord;</li> <li>Klik op de knop "WiFi Reload" en probeer opnieuw met admin/admin;</li> <li>Stap 2 opnieuw herhalen.</li> </ol>                                                                                                    |
| 4   | Kan de SSID of Wi-Fi-router niet vinden op de<br>zoekpagina                                                                               | <ol> <li>Klik op de knop "Vernieuwen" (Refresh).</li> <li>Breng de WiFi-router dichter bij de omvormer of gebruik een WiFi-repeater;</li> <li>Verbind met de WiFi-router en log in om het gebruikte kanaal te controleren. Zorg ervoor dat het<br/>kanaal niet groter is dan 13. Pas aan indien dat niet het geval is.</li> </ol>                                                                                                    |
| 5   | Na de configuratie gaat de led 1 seconde aan<br>en uit                                                                                    | <ol> <li>De omvormer opnieuw opstarten;</li> <li>Verbind opnieuw met Solar-WiFi en log opnieuw in, controleer of de "SSID", "Security Mode",<br/>"Encryption Type" en "Pass Phrase" al dan niet overeenstemmen met de Wi-Fi-router;</li> <li>Maak verbinding met de Wi-Fi-router en log in om te controleren of de verbinding al dan niet<br/>optimaal is en om het gebruikte kanaal te controleren. Zorg ervoor dat het kanaal niet groter is<br/>dan 13. Pas aan indien dat niet het geval is;</li> <li>Breng de Wi-Fi-router dichter bij de omvormer of gebruik een Wi-Fi-repeater.</li> </ol> |
| 6   | Na de configuratie gaat de led-indicator<br>2,5 seconden aan en 2,5 seconden uit.                                                         | <ol> <li>Sluit aan op de Wi-Fi router en raadpleeg het portaal. Controleer dat het portaal wel dan niet<br/>beschikbaar is;</li> <li>Wi-Fi-router en omvormer opnieuw opstarten.</li> </ol>                                                                                                    |
| 7   | Na de configuratie blijft de led-indicator voortdurend<br>aan, maar de status van het PV-station op het<br>portaal is nog steeds offline, | Controleer of de communicatie modus van de omvormer die vooraf werd ingesteld, al dan niet correct is.<br>Deze moet zijn ingesteld op ".VS. WebServer" voor het SS/DS model en "Set Local" voor het SDT/DT model.                                                                                                    |

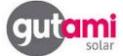

#### Tips & tricks

- Bij meerdere omvormers SSID van Solar-Wifi aanpassen naar bijvoorbeeld Solar-Wifi 1, Solar-Wifi 2, ...
- Indien bij installatie, in de wizard 0.0.0.0 als IP adres word weergegeven Eerst pagina refresh'en, als dit niet werkt, router herstarten
- Telenet routers 3.5 min uittrekken voor volledige reset.
- Bij gebruikt van bijkomende router of repeater,
   -IP adres van router of repeater ingeven in adresregel van browser
   -de gateway-mode aapassen naar BNG only!

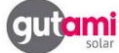